## 操作説明書

2010年11月15日 初版

| 【資産管理 | システム】                 |               |
|-------|-----------------------|---------------|
| Ι.    | システム概要                |               |
|       | システム概要                | P 3~4         |
|       | 画面遷移図                 | P 5~6         |
|       | 環境設定                  | P 7           |
| Π.    | ログイン                  | P 8           |
|       | 画面構成                  | P 8           |
| Ш.    | 閲覧・申請                 | P 9           |
|       | ハードウェア台帳(一覧)          | P 10          |
|       | ハードウェア台帳(申請)          | P 11          |
|       | ハードウェア台帳(内容確認)        | P 11          |
|       | ソフトウェア台帳(一覧)          | P 12          |
|       | ソフトウェア台帳(新規申請)        | P 13          |
|       | ハードウェア情報選択画面          | P 14          |
|       | ライセンス情報選択画面           | P 15          |
|       | ソフトウェア台帳(内容確認) 新規     | 見申請 P 16 P 16 |
|       | ソフトウェア台帳(更新申請)        | P 17          |
|       | ソフトウェア台帳(内容確認) 更親     | f申請 P 18      |
|       | ライセンス台帳(一覧)           | P 19          |
|       | ライセンス台帳(申請)           | P 20~21       |
|       | ライセンスー覧表選択画面          | P 22          |
|       | ライセンス台帳(内容確認)         | P 23~24       |
|       | ライセンス一覧表(一覧)          | P 25          |
|       | ライセンス一覧表(申請)          | P 26          |
|       | プログラムと追加と削除の選択画       | 面 P 27        |
|       | ライセンスー覧表(内容確認)        | P 27          |
| IV.   | 未承認·承認済               | P 28          |
|       | 未承認·承認済(一覧)           | P 28          |
|       | 取下                    | P 29          |
|       |                       | P 29          |
|       | 承認・却下(内容確認)           | P 30          |
| V .   | 保守                    | P 31          |
|       | ユーザー一覧                | P 31          |
|       | ユーザー保守                | P 32          |
|       | ユーザー内容確認              | P 32          |
|       | 組織一覧                  | P 33          |
| VI.   | 収集情報                  | P 34          |
|       | 収集情報一覧                | P 34          |
|       | 収集情報保守                | P 35          |
|       | 収集情報保守(内容確認)          | P 36          |
| 1700  | 以果 <b>宜報</b> 計釉       | P 3/          |
| VII.  | インホート                 | P 38          |
| VIII. |                       | P 39          |
|       | コントロール一覧              | P 39          |
|       | コントロール編集              | P 39          |
|       | コントロール内谷確認            | P 39          |
|       | コート定義                 | P 40          |
| π7    | ての他                   | P 41          |
| IX.   | <b>崗 日 崗 台 1 頁 平仅</b> | P 41          |

## システム概要図

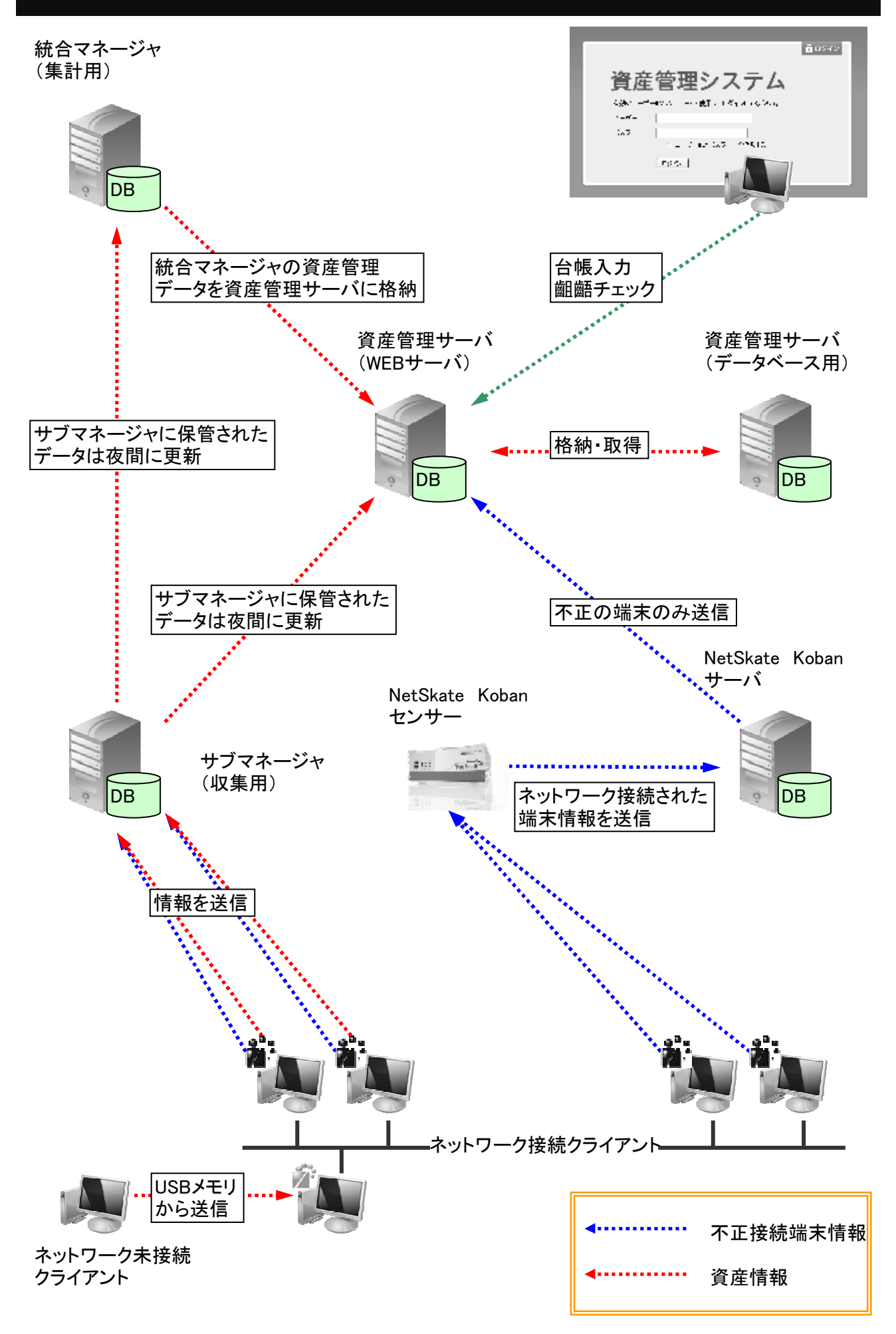

## システム概要説明

システムの概要を説明します。

 1. 齟齬情報(トップメニュー) 齟齬の結果を表示します。 リンクをクリックすると齟齬解消の画面に遷移します。

2. 閲覧・申請
 一覧印刷・CSV出力を行います。

| ハードウェア | 台帳    |
|--------|-------|
| ソフトウェア | 台帳    |
| ライセンス  | 台帳    |
| ライセンス  | 一 覧 表 |

- 3. 未承認·承認済 申請情報の承認・却下・取下を行います。 また、過去の申請承認の履歴として内容を閲覧を行います。 一覧印刷・CSV出力を行います。
- 4. 保守 ユーザー情報と組織情報の保守を行います。 CSV出力を行います。
- 5. 収集情報 収集情報の一覧表示・保守・詳細情報の表示を行います。 一覧印刷・CSV出力を行います。
- 6. インポート 未承認・承認済に台帳のインポートを行います。 オプションにより直接台帳にインポートを行います。
- 7. 管理情報 コントロール・コードの定義を行います。 ソフトウェア集計出力・台帳出力を行います。

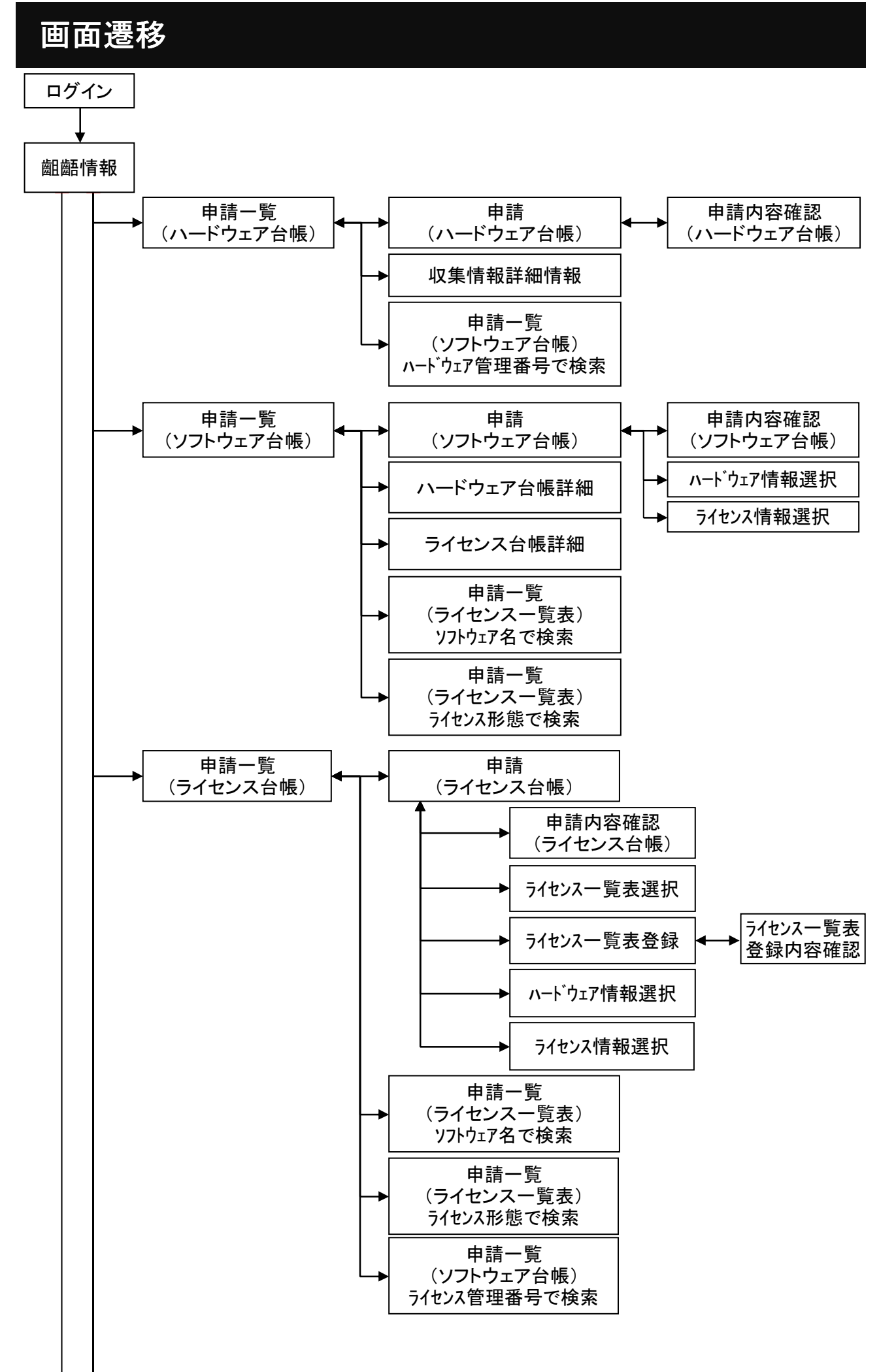

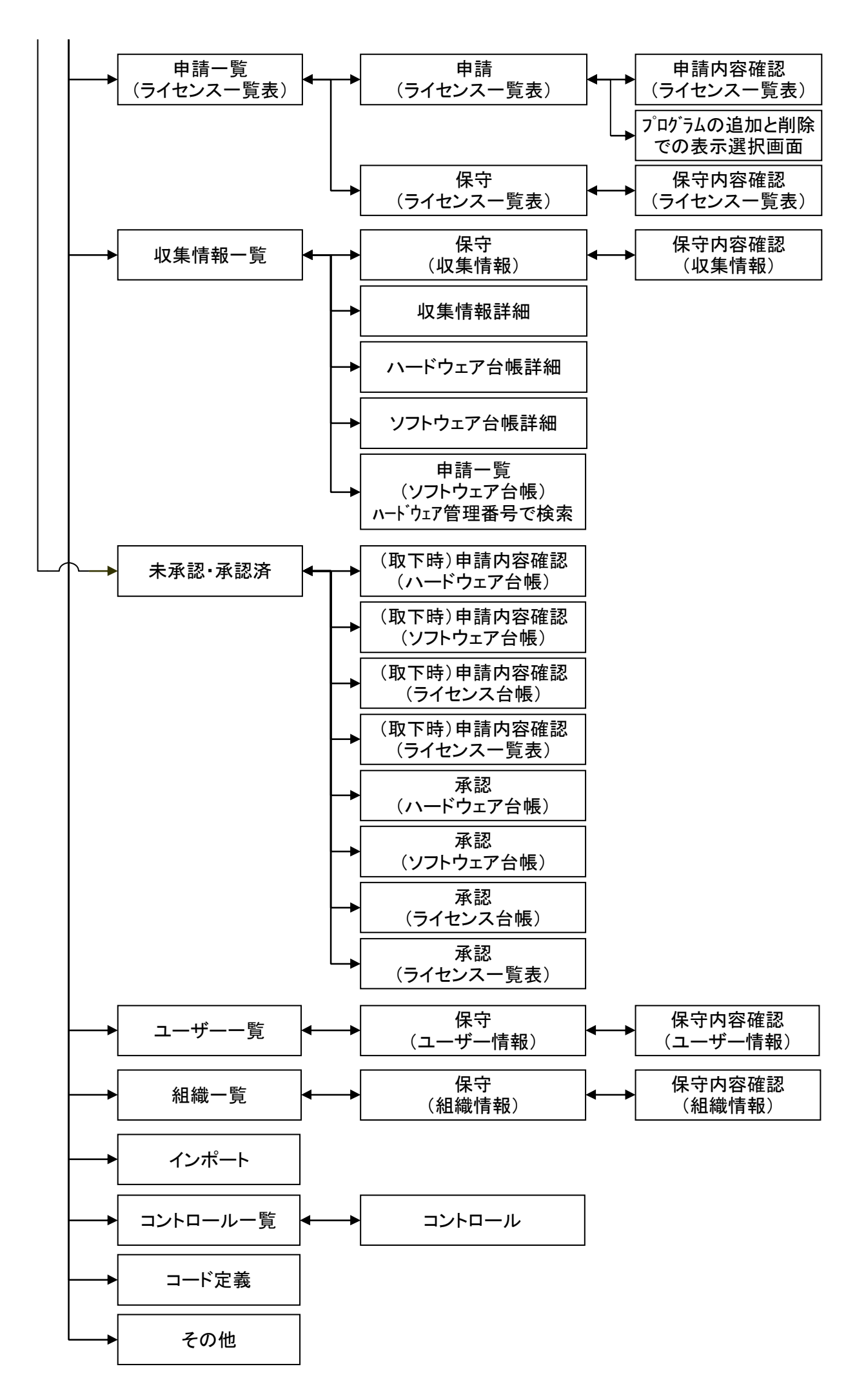

資産管理システムを使用する前に、インターネットエクスプローラーのページ設定を行って下さい。 印刷時の帳票設定を行います。

①メニューバーの「ファイル(F)」を選択→「ページ設定(U)」を選択

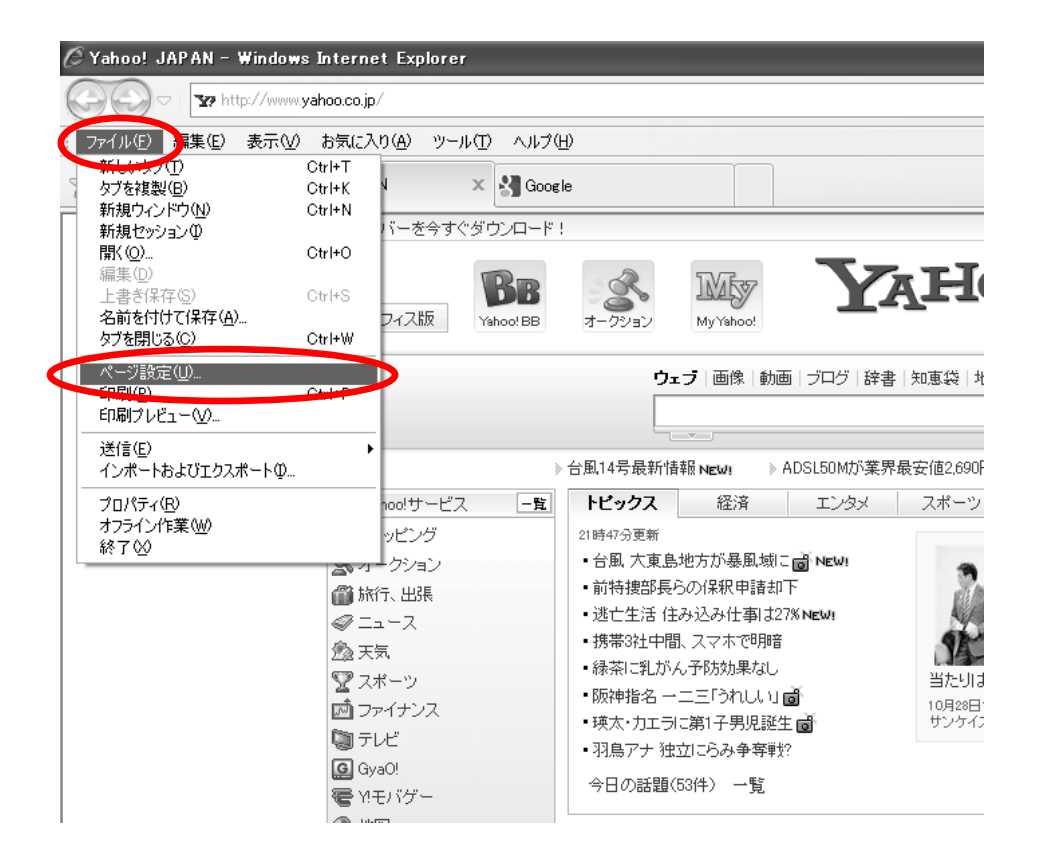

 ②ページ設定を以下のように行います。
 <用紙オプション>
 ・用紙方向 ◎縦 O横 「縦」を選択 (印字結果で変更する場合もあります)
 ・「背景の色とイメージを印刷する」にチェック
 ・「縮小して全体を表示できるようにする」にチェック
 <ヘッダーとフッター>
 ・ヘッダーとフッターの内容は空にする

| ページ設定                                                                                                    | ×                                                                                                    |
|----------------------------------------------------------------------------------------------------|----------------------------------------------------------------------------------------------------|
| <ul> <li>用紙オブション</li> <li>用紙サイズ ②:</li> <li>▲ 210 × 297 mm</li> <li>● 縦 ②</li> <li>● 横 (A)</li> <li>● 背景の色とイメージを印刷する ③</li> <li>● 縮小して全体を表示できるようにする (S)</li> </ul> | <ul> <li>余白 (ミリ)</li> <li>左 (い):</li> <li>19.05</li> <li>右 (B):</li> <li>19.05</li> <li>上 ①:</li> <li>19.05</li> <li>子 (B):</li> <li>19.05</li> <li>子 (B):</li> <li>19.05</li> <li>- (B):</li> <li>- (B):</li> <li>- (</li></ul> |
| ヘッター<br>クッター<br>クター(世):<br>-空-<br>-マー                                                                                                    | 79%4-€):<br><u>*</u> - *                                                                                                    |
| -空-<br>-空-<br>27ント変更(1)                                                                                                    | 上<br>空-<br>OK キャンセル                                                                                                    |